Welcome! This is the step-by-step instruction guide to registering your child for the Medford Jr Mustangs youth Football or Cheer program with Pop Warner. Pop Warner uses Blue Sombrero and Sports Connect to manage and monitor all football and cheer registrations. This is intended for folks who are new to this registration process and need to create a new account to register.

STEP 1:

Start the registration process by clicking here: <u>https://leagues.bluesombrero.com/Default.aspx?tabid=1510546</u> Or you can click on one of the registration links on our webpage at <u>https://medfordjrmustangs.com/</u>

STEP 2: Click on one of the registration links on the bluesombrero page for either football or Cheer. Later in the process the kids will automatically be shown the division options available to them based on their birthday.

|   | REGISTRATION                                                                                                    | OPEN     | !!                |                |
|---|----------------------------------------------------------------------------------------------------|----------|-------------------|----------------|
|   | НОМЕ                                                                                                    | ABOUT US | REGISTRATION INFO |                |
| R | EGISTRATION LISTING                                                                                                    |          |                   |                |
|   | MJM FOOTBALL 2023<br>Medford Jr. Mustangs/Pop Warner Football                                                                       |          |                   |                |
|   | Age Based U10<br>Season Dates: 03/08/2023 to 12/31/2023<br><u>Show Details</u>                                                      |          |                   | + Register Now |
|   | Age Based U12<br>Season Dates: 03/08/2023 to 12/31/2023<br><u>Show Details</u>                                                      |          |                   | + Register Now |
|   | Age Based U13<br>Season Dates: 03/08/2023 to 12/31/2023<br><u>Show Details</u>                                                      |          |                   | + Register Now |
|   | Age Based U6<br>Season Dates: 03/08/2023 to 12/31/2023<br><u>Show Details</u>                                                       |          |                   | + Register Now |
|   | Age Based U8<br>Season Dates: 03/08/2023 to 12/31/2023<br><u>Show Details</u>                                                       |          |                   | + Register Now |
|   | 2023 CHEER<br>Medford Jr Mustangs/Pop Warner Cheer                                                                                  |          |                   |                |
|   | <b>Jr. Pee Wee</b><br>Registration closes on 08/31/2023 at 12:00 A<br>Season Dates: 03/08/2023 to 12/31/2023<br><u>Show Details</u> | M        |                   | + Register Now |
|   | Jr. Varsity<br>Registration closes on 08/31/2023 at 12:00 A                                                                         | M        |                   |                |

STEP 3: Enter your Email address and click Continue, then create a password and click Continue.

| < |                                                                                            | SPORTS CONNECT                                                                                                    |  |
|---|--------------------------------------------------------------------------------------------|----------------------------------------------------------------------------------------------------|--|
|   | <b>Medford Jr. Mustangs</b><br>Welcome! Please enter your email address to<br>get started. | <b>Medford Jr. Mustangs</b><br>Enter a password to create an account or<br>update an existing one to be used across all<br>Stack Sports products. |  |
|   | Email Address                                                                              | Password ••                                                                                                    |  |
|   | Continue                                                                                   | Continue                                                                                                    |  |
|   | 1                                                                                          | <b>(</b>                                                                                                    |  |
|   |                                                                                            |                                                                                                    |  |

STEP 4: You will see the following message.

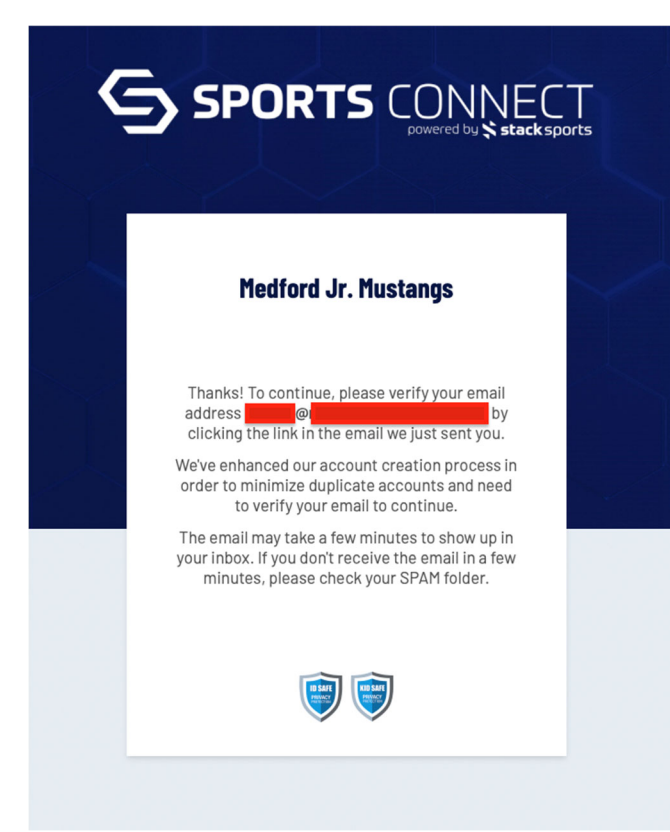

Step 5: Open the email account you used to register. You should have received an email from "no-reply@stacksports.com". Open that email and click the "Verify Email" button.

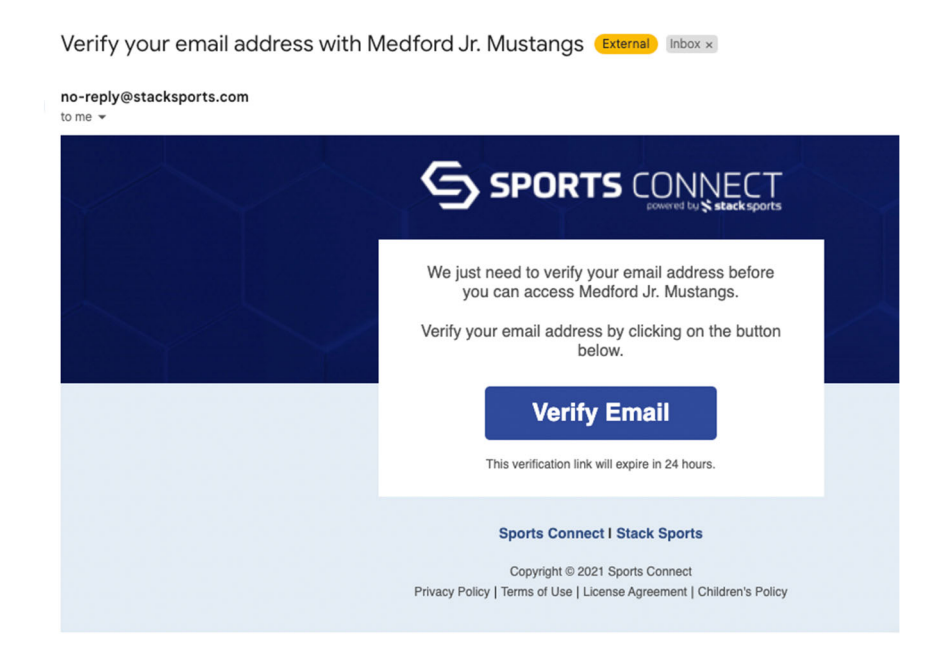

STEP 6: Once you have verified your email and logged in, you should see the following screen. Click on "Register My Players".

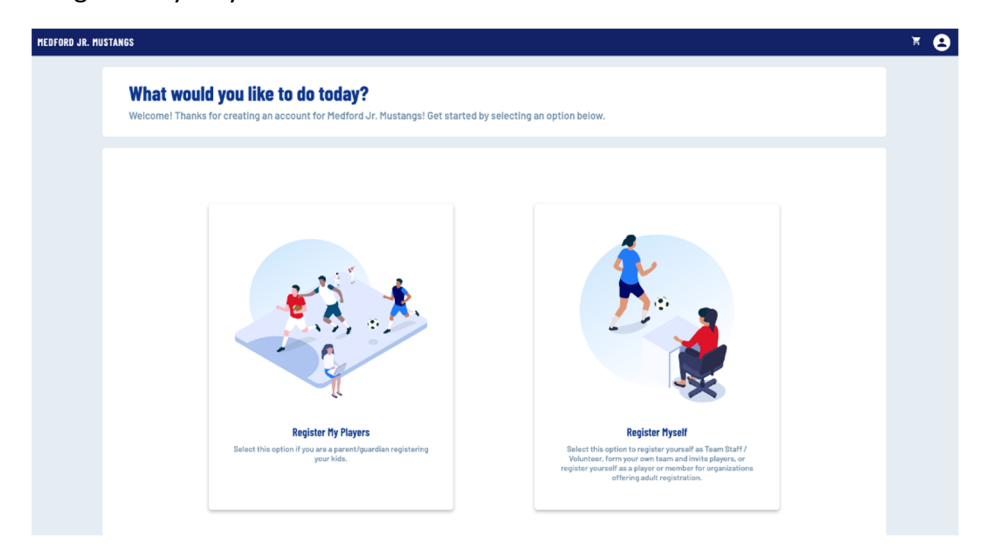

STEP 7: On the next screen you will fill out your own (the parent or guardian) information. Please complete all fields that have a \* next to them.

| Account Holder Information |                |  |
|----------------------------|----------------|--|
| First Name *               | Last Name *    |  |
| Upload Profile             |                |  |
| Picture                    | •              |  |
|                            |                |  |
|                            |                |  |
|                            |                |  |
|                            |                |  |
| Contact Information        | < Full Point 1 |  |
| Contact Information        | 617-555-1234   |  |
| Contact Information        | 617-555-1234   |  |
| Contact Information        | 617-555-1234   |  |

STEP 7 continued: at the bottom of the page you can leave "Additional Account Holder Information" blank, or you can add in your spouse or significant other's information. You also have the option select if you are interested in volunteering. (WE CAN ALWAYS USE MORE COACHES AND HELP FROM PARENTS)

| Additional Information                                                                    |               |  |
|-------------------------------------------------------------------------------------------|---------------|--|
| Are you interested in volunteering? *                                                     |               |  |
| YES ONO                                                                                   |               |  |
|                                                                                           |               |  |
|                                                                                           |               |  |
| Additional Account Holder Information                                                     |               |  |
| First Name*                                                                               | Lost Name*    |  |
| OPTIONAL Spouse or significant other's                                                    | OPTIONAL Name |  |
|                                                                                           |               |  |
| Guardian                                                                                  | *             |  |
|                                                                                           |               |  |
| Contact Information                                                                       |               |  |
| Contact Information                                                                       |               |  |
| Contact Information                                                                       |               |  |
| Contact Information Additional Conset Email* OthersEmail@email.com Address Information    |               |  |
| Contact Information<br>Additional Contact Funal *                                         |               |  |
| Contact Information Additional Contact Cinal ************************************         | Unit          |  |
| Contact Information Additional Contact Cinal* OthersEmail@email.com Address Information   | Unit          |  |
| Contact Information Additional Contact funal * OthersEmail@email.com Address Information  | Unit          |  |
| Contact Information Additional Contact funal * OthersEmail@email.com Address Information  | Unit          |  |
| Contact Information Addition Context Unat* OthersEmail@email.com Address Information      | Unit          |  |
| Contact Information Additional Contact Final * Others Email@email.com Address Information | Unit          |  |

STEP 8: Select the total number of kids you want to register for either cheer or football.

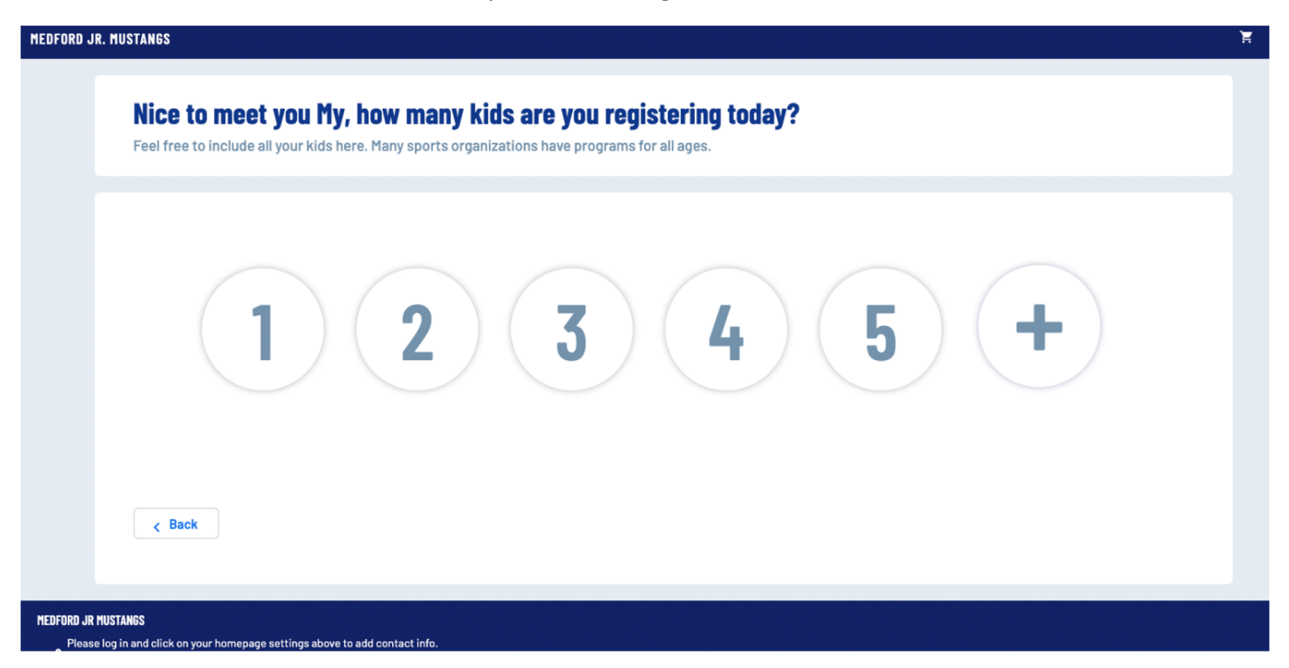

STEP 9: Fill out a form for each kid. Note that they require a headshot picture to be uploaded as well. To upload the picture, click the Upload Profile Picture button and select the picture you want to use from your computer or device.

|                            | Kid1Name *                                      | Upload Photo             | > _ c Legal Last Name* | × |  |
|----------------------------|-------------------------------------------------|--------------------------|------------------------|---|--|
| Depload Profile<br>Picture | Gender*                                         | Ţ.                       |                        |   |  |
|                            |                                                 | Drag a photo             | here                   |   |  |
|                            | <ul> <li>Birth Certificate</li> </ul>           | - or -                   |                        |   |  |
|                            | Only .png, .jpg, .pdf, .j<br>Max file size 10MB | Select a photo from y    | rour computer          |   |  |
|                            |                                                 | Only.gif, jpg, jpeg, png | files allowed.         |   |  |
|                            | TBALL 2023                                      |                          |                        |   |  |

STEP 9 continued: Fill out the rest of the form. You don't need to fill out the sections in the red squares shown in the pictures below. You also don't need to upload a birth certificate (we will collect the necessary birth certificate, report card, and medical form in person later). You do need to fill out all the Yes/No medical questions.

|                                                                                                    | Jame                                                                                                  |                                                                                                    | ^   |
|----------------------------------------------------------------------------------------------------|----------------------------------------------------------------------------------------------------|----------------------------------------------------------------------------------------------------|-----|
|                                                                                                    |                                                                                                    |                                                                                                    |     |
|                                                                                                    | Legal First Name*                                                                                     | Kid1LastName*                                                                                                    |     |
| ٥                                                                                                    |                                                                                                    |                                                                                                    |     |
| Upload Profile<br>Picture                                                                              | Gender*                                                                                               | C Date of Birth *                                                                                                |     |
|                                                                                                    | Male                                                                                                  | - 1/1/2012                                                                                                    |     |
|                                                                                                    | Birth Certificate     Only.pngjpgoff.jpegglf files allowed.     Max file size 10MB  TBALL 2023        |                                                                                                    |     |
| MJM FOC                                                                                                | Birth Certificate     Only.png.jpg.pdf.jpeg.gif files allowed.     Max file size 10MB  TBALL 2023 e * | First 11/one Phone*<br>617-555-1234                                                                              |     |
| MJM FOC<br>Parent 1 Family Rol<br>Sections<br>Guardian                                                 | Birth Certificate<br>Cnly.pngjpgpdfjpegglf files allowed.<br>Max file size 10HB  TBALL 2023 e *       | * Parent 1 Home Prome*<br>617-555-1234                                                                           |     |
| MJM FOC<br>Parent 1 Family Rol<br>Stetctone<br>Guardian<br>Parent 2 First Nam                          | Birth Certificate     Only.png.jpg.pdf.jpeg.gif files allowed. Max file size 10MB  TBALL 2023 e *     | Parent 1 Hone Phone*  Figure 1 Hone Phone*  Figure 1 Hone Phone*  Figure 1 Last Name  Figure 1 Last Name         |     |
| MJM FOC<br>Parent 1 Family Rol<br>Guardian<br>Parent 2 First Nam<br>Enter Answer                       | Birth Certificate     Only.pngjpgoff files allowed.     Max file size 10MB  TBALL 2023                | Parent Home Prove *<br>617-555-1234<br>Parent 2 Last Name                                                        |     |
| MJM FOC<br>Parent 1 Family Rol<br>Selectore<br>Guardian<br>Parent 2 First Nam<br>Enter Answer          | Birth Certificate     Chy.pngjpgojf.jpegojf files allowed. Max file size IDHB                         | Perset Home Preve *  617-555-1234  Parent 2 Last Name  Forter Answer  0                                          | 014 |
| MJM FOC<br>Parent 1 Family Rol<br>Guardian<br>Parent 2 First Nam<br>Enter Answer<br>Parent 2 Family Ro | Birth Certificate<br>Chy.pngjpgoff.jpegojf files allowed.<br>Max file size 10HB                       | Press Hons Prova*<br>617-555-1234<br>Parent 2 Last Name<br>Foter Anguer<br>D D D D D D D D D D D D D D D D D D D | 014 |

STEP 9 continued: Please note that you have to put something in the "If you aswerd yes to any of these questions..." box that is below all the Yes/No questions. If you selected no for all the medical questions, just put N/A in that box.

| <form></form>                                                                                                    | Parent 2 Home Phone                                                                                                    | Parent 2 Mobile Phone                                                                                                    |                                          |
|----------------------------------------------------------------------------------------------------|----------------------------------------------------------------------------------------------------|----------------------------------------------------------------------------------------------------|------------------------------------------|
| I che there any light's requiring medical attaction?   I che there any light's requiring medical attaction?   I che there any light's require medical attaction?   I che there any light's require medical attaction?   I che there any light's require medical attaction?   I che there any light's require medical attaction?   I che there any light's require medical attaction?   I che there an                                                                                                    | Medical Doctor Signature     Only.goggoggofgoggof files allowed that of size 1008     Medical History     Only.goggofgoggof files allowed. Has file size 1018                                                                                                    | Contract     Only and Jog and I Jog and I Scholastic Fitness     Only and Jog and Jog and I Jog and I Jog and I Scholastic Fitness     Only and Jog and Jog and I Jog and I |                                          |
| <ul> <li>A lather any bilatory of concusations and/or head bilgings</li> <li>A lather any bilatory of concusations and/or head bilgings</li> <li>A lather any bilatory of concusations and/or head bilgings</li> <li>A lather any bilatory of concusations and/or head bilgings</li> <li>A lather any bilatory of concusations and/or head bilgings</li> <li>A lather any bilatory of concusations and/or head bilgings</li> <li>A lather any bilatory of concusations and/or head bilgings</li> <li>A lather any bilatory of concusations and/or head bilgings</li> <li>A lather any bilatory of concusations and/or head bilatory of the use of an industry of the use of an industry of t</li></ul>                                                                                                    | Are there any injuries requiring medical attention? *     Yes      No                                                                                                    | 2. Are there any past surgeries or scheduled surge     Yes      No                                                                                                    | ries?                                    |
| <pre>v v v v v v v v v v v v v v v v v v v</pre>                                                                                                    | 3. Is there any history of concussions and/or head injuries?                                                                                                    | 4. Is the participant currently under the care of a m                                                                                                    | nedical practitioner? *                  |
| No       No         1. Deer the participant curry sloke cell trait/suffer from sloke cell dialess?       No         No       1. Deer the participant ware places or cottact lenses?         No       No         1. Deer the participant ware places or cottact lenses?       No         1. Deer the participant ware places or cottact lenses?       No         1. Deer the participant ware places or cottact lenses?       No         1. Deer the participant ware places or cottact lenses?       No         1. Deer the participant ware places or cottact lenses?       No         1. Deer the participant ware places or cottact lenses?       No         1. Deer the participant ware places or cottact lenses?       No         1. Deer the participant ware places or cottact lenses?       No         1. Deer the participant ware place or cottact lenses?       No         1. Deer the participant ware place or cottact lenses?       No         1. Deer the participant ware place or cottact lenses?       No         1. Deer the participant ware place or cottact lenses?       No         1. Deer the participant ware place or cottact lenses?       No         1. Deer the participant ware place or cottact lenses?       No         1. Deer the participant ware place or cottact lenses?       No         1. Deer the participant ware place or cottact lenses? <td< td=""><td>5. Is the participant currently taking any media tions? *<br/>Yes No 7. Does the participant have athsma/require the use of an inhaler? *</td><td>Does the participant have any allergies (penicilli<br/>No<br/>8. Is the participant diabetic/require medication f</td><td>n, bee stings, etc)? *<br/>or diabetes? *</td></td<>                                                                                                    | 5. Is the participant currently taking any media tions? *<br>Yes No 7. Does the participant have athsma/require the use of an inhaler? *                                                                                                    | Does the participant have any allergies (penicilli<br>No<br>8. Is the participant diabetic/require medication f                                                                                                    | n, bee stings, etc)? *<br>or diabetes? * |
| A. Does to be participant wear jusces or contract lances?*         In the participant have/had seizures?*         In the participant have/had seizures?*         In the fact have/had se                                                                                                    | Yes No                                                                                                    | Yes No                                                                                                    | on? *                                    |
| <form></form>                                                                                                    | Yes     No                                                                                                    | Yes No                                                                                                    |                                          |
| <form><form></form></form>                                                                                                    | 11. Does/has the participant have/had seizures? *                                                                                                    | 12. Does the participant wear glasses or contact le                                                                                                    | nses? *                                  |
| Hy ou narvered yes to any of the above questions, please provide the question number and<br>an experiment of following gaze and the following gaze and the second of the second of the se                                                                                                    | 13. Does the participant wear a brace or other medical support device? *                                                                                                    | 14. Does the participant have any other phisical lin O Yes  No                                                                                                    | itations or medical conditions? *        |
| Policy Number     Enter Answer     B. Dest the participant ware a barce or other medical support device?*      No     Marce Primary Insured     Cire Answer     Policy Number     Marce Primary Insured have Hedicar?     Or the Answer     Policy Number     Primary Insured have Hedicar?     Or the Answer     Policy Number     Primary Insured have Hedicar?     Or the Answer     Or the Answer     Policy Number     Primary Insured have Hedicar?     Or the Answer     Or the Answer        Policy Number     Primary Insured have Hedicar?        Or the Answer         Policy Number        Policy Number                                                                                                    | If you answered yes to any of the above questions, please provide the quest<br>an exploration in the following space of contrast in the transform: *<br>N/A FILL OUT                                                                                             | Name of Primary Medical Insurance Company Enter Answer                                                                                                    |                                          |
| Policy Number Enter Answer  I. Does the participant ware a brace or other medical support device?  I. To answer you and the above questions, please provide the question number and are explained insurance Company  I. To answer you and the above questions, please provide the question number and are explained insurance Company  I. To answer you and the above questions, please provide the question number and are explained insurance Company  I. To answer you and the above questions, please provide the question number and are explained insurance Company  I. To answer you and the above questions, please provide the question number and are explained insurance Company  I. To answer you and the above questions, please provide the question number and are explained insurance Company  I. To answer you and the above questions, please provide the question number and are explained insurance Company  I. To answer you and the above questions, please provide the question number and are explained insurance Company  I. To answer you and are explained insurance Company  I. To answer you and are explained insurance Company  I. To ans                                                                                                    |                                                                                                    | 3/40                                                                                                    |                                          |
| Link minute     I. Does the participant wars a bace or other medical support device?*     Na     Na     Na     Na     Na     Na     Na     Na     Na     Na     Na     Na     Na     Na     Na     Na     Na     Na     Na     Na     Na     Na     Na     Na     Na     Na     Na     Na     Na     Na     Na     Na     Na     Na     Na     Na     Na     Na     Na     Na     Na      Na     Na     Na     Na     Na     Na     Na     Na     Na     Na     Na     Na     Na <td>Policy Number</td> <td>Membership Number</td> <td></td>                                                                                                    | Policy Number                                                                                                    | Membership Number                                                                                                    |                                          |
| Citet Asser     Citet Assert     Ones primary insured have Medicar?     Ores     Ores                                                                                                    | 13. Does the participant wear a brace or other medical support device? * Vean  No If you answered yes to any of the above questions, please provide the question number and an explanation in the following space and/or attach to this form: * NA Policy Number | 14. Does the participant have any other phisical limitations or medical condition           Ves         No           Name of Primary Medical Insurance Company         Enter Answer                                                                                                    | <b>187 *</b>                             |
| Name of Primary Insured     Despinary Insured have Medical?     0rds     0rds                                                                                                    | Enter Answer                                                                                                    |                                                                                                    | 0740                                     |
| Des primary insured have Medicare?<br>Or Yes: Or No<br>Weight<br>Enter Answer<br>0:40<br>Conter Answer<br>0:40<br>Conter Answer<br>0:40<br>Conter Answer<br>0:40<br>Conter Answer<br>0:40<br>Conter Answer<br>0:40<br>Conter Answer<br>0:40<br>Conter Answer<br>0:40<br>Conte Answer<br>0:40<br>Conter Answer<br>0:40<br>Conte Answer<br>0:40<br>Conte Answer<br>0:40 | Name of Primary Insured Enter Answer                                                                                                    | Does primary insured have Medicaid? Ves No                                                                                                    |                                          |
| Weight       Enter Answer       21x4         Kid2Name                                                                                                    | Does primary insured have Medicare?                                                                                                    | DPA Score<br>Enter Answer                                                                                                    | 0/40                                     |
| Bit                                                                                                    | Weight                                                                                                    |                                                                                                    |                                          |
| Kid2Name ~                                                                                                    | Enter Answer                                                                                                    |                                                                                                    |                                          |
| Kid2Name ~                                                                                                    |                                                                                                    | l                                                                                                    | Next Player                              |
| < Back                                                                                                    | Kid2Name                                                                                                    |                                                                                                    | ~                                        |
|                                                                                                    | < Back                                                                                                    |                                                                                                    |                                          |

STEP 10: Once you filled out the forms for each kid, you must select the program for each kid. For football we recommend that if in the Fall of 2023 your kid will be starting the **7th or 8th grade, they should join U13**. If they are starting **5th or 6th grade, they should join U12**. All other age groups can join any "even numbered" program available. Please note that our Pop Warner league will only host U6, U8, U10, U12, and U13 programs this year. The Jr Mustangs do not typically have enough player sign up to host U6, U8, or U10 teams, but we are hopeful that will change.

| Please select any activities you would like to regis                                                                          | ter your kids in. Available activities are based o                                            | on age and gender and configured by Medford Jr.                                                      | Mustangs.                                                                                                    | Kid1Na |
|----------------------------------------------------------------------------------------------------|-----------------------------------------------------------------------------------------------|----------------------------------------------------------------------------------------------------|----------------------------------------------------------------------------------------------------|--------|
| 1 C MJM FOOTBALL 2023<br>Age Based U12<br>Season Dates: 05/08/2023 - 12/31/2023<br>Registration Close Date: 12/31/2023<br>\$0 | Age Based U11<br>Season Dates: 03/08/2023 - 12/31/2023<br>Registration Close Date: 12/31/2023 | Age Based U13<br>Season Dates: 03/08/2023 - 12/31/2023<br>Registration Close Date: 12/31/2023<br>\$0 | Hide Divisions<br>Jr. Pee Wee Season Dates: 03/08/2023 - 12/31/2023 Registration Close Date: 12/31/2023<br>\$0 | Kid2N: |
| Selected                                                                                                    | Select                                                                                        | Select                                                                                               | Select<br>View Divisions                                                                                       |        |
|                                                                                                    |                                                                                               |                                                                                                    | Next Player                                                                                                    |        |

STEP 11: Once you've selected the program for your child or children, you will be invited to participate yourself as well. We are always looking for parents that want to coach or help the program, but this is

optional and can be skipped.

| Age Based U12 (Kid1Name & K                              | id2Name are registered here)                                                                      |                                     |
|----------------------------------------------------------|---------------------------------------------------------------------------------------------------|-------------------------------------|
| Head Coach<br>Head Coach                                 | Assistant Coach<br>Assistant Coach                                                                | Team Manager<br>Team Manager        |
| Select                                                   | Select                                                                                            | Select                              |
| Jr. Varsity (Kid2Name is regis                           | tered here)                                                                                       |                                     |
| Head Coach<br>Head Coach                                 | Assistant Coach<br>Assistant Coach                                                                | Team Manager<br>Team Manager        |
| Select                                                   | Select                                                                                            | Select                              |
|                                                          |                                                                                                   |                                     |
| MJM FOOTBALL 2023<br>Age Based U12 (Kid1Name & Ki        | d2Name are registered here)                                                                       |                                     |
| Age Based U12 (Kid1Name & Ki<br>Head Coach<br>Head Coach | d2Name are registered here)<br>Assistant Coach<br>Who would you like to sign up for this<br>role? | <b>Team Manager</b><br>Team Manager |

STEP 12: Review your "order summary" and "check out". We won't collect any money through this registration process. All fees can be paid by cash, check, or the Venmo link on medfordjrmustangs.com.

| in have to log back in to complete your order. |                  |        |             |  |
|------------------------------------------------|------------------|--------|-------------|--|
| Kid 1 Kid1Name                                 |                  |        |             |  |
| MJM FOOTBALL 2023 - Age Based U12              | Show Breakdown 😒 | \$0.00 | Pay in Full |  |
| Kid 1 Kid2Name                                 |                  |        |             |  |
| 2023 CHEER - Jr. Varsity                       | Show Breakdown 🔗 | \$0.00 | Pay in Full |  |
| MJM FOOTBALL 2023 - Age Based U12              | Show Breakdown 🗸 | \$0.00 | Pay in Full |  |
| Total Due:                                     |                  | \$0.00 |             |  |
| Total Due Today:                               |                  | \$0.00 |             |  |

STEP 12 continued: You'll also be asked if you want to make an optional donation. You do have to click on either the donation circle or the "I do not wish to donate at this time" circle to submit the order.

| r your security, if you are inactive on this p                                              | age for 20 minutes you'll automatically be logged out and will have to l                                                          | og back in to complete your | order.       |
|---------------------------------------------------------------------------------------------|----------------------------------------------------------------------------------------------------|-----------------------------|--------------|
| DONATIONS                                                                                   |                                                                                                    | Order Summary               |              |
|                                                                                             |                                                                                                    | Registration                |              |
| The Medford Jr Mustangs are a non-profit p<br>run by volunteers and is partially funded thr | ogram dedicated to enriching the lives of the youth in our city. Our program is<br>bugh donations from families and busiRead More | Programs                    | \$0.00       |
| O 2023 SEASON DONATION                                                                      | \$ Amount                                                                                                    | Subtotal:                   | \$0.00       |
|                                                                                             |                                                                                                    | Total:                      | \$0.00       |
| O I do not wish to donate at this time                                                      |                                                                                                    | Due Today:                  | \$0.00       |
|                                                                                             |                                                                                                    |                             |              |
| Beek                                                                                        |                                                                                                    |                             | Submit Order |

STEP 12 continued: Once you've clicked "Submit Order" you kid(s) should be registered. There will be some pop-ups at the end for a bunch of coupons you can just ignore and X out of.

| Congratulations! Your ord                                    | ler has been submitted!                                                                                                    |                       |                      |                     |                           |                         |            |
|--------------------------------------------------------------|----------------------------------------------------------------------------------------------------|-----------------------|----------------------|---------------------|---------------------------|-------------------------|------------|
| Thanks, My,<br>Your order has been successfully placed. Yo   | Order Confirmation Number: 85797410                                                                                                    |                       | ×                    | Open Ba<br>Total Op | lance<br>en Balance: \$0. | .00                     |            |
| G My Account                                                 | My, thank you for your order:<br>Get coupon codes instantly applied to your orders.<br>Simply add Capital One Shopping to your browser, and shop lik<br>work for you. Terms & Conditions | e normal. This free t | ool does the         |                     |                           |                         |            |
| MUSTANGS                                                     |                                                                                                    |                       |                      |                     |                           |                         |            |
| log in and click on your homepage settings above to add cont |                                                                                                    | Powered by <u>R</u>   | okt - Privacy Policy |                     |                           |                         |            |
|                                                              |                                                                                                    |                       |                      |                     |                           |                         |            |
| 023 Medford Jr. Mustangs                                     |                                                                                                    | Privacy Statement     | Terms of Use         | License Agreement   | Children's Privacy Policy | <u>Google Translate</u> | <u>FAQ</u> |
|                                                              |                                                                                                    |                       |                      |                     |                           |                         |            |

Well, that's it! Thank you for letting your child participate in Medford Jr. Mustangs Football and Cheer! If you have any other questions, or get stuck during the registration process, you can email us at <u>medfordjrmustangs@gmail.com</u>.